Sistema: Futura Farmácia Server

**Caminho:** *Estoque > SNGPC > Movimentação* 

Referência: FFS11

×

Versão: 2018.07.16

**Como Funciona:** A tela de movimentação do **SNGPC** é utilizada para enviar informações de entradas e saídas dos medicamentos.

O **SNGPC** é um sistema de informação da vigilância sanitária que controla as movimentações das vendas e compras dos medicamentos comercializados em Farmácias e Drogarias, e o consumo de medicamentos de interesse da saúde pública.

Para gerar e enviar os arquivos XML's das movimentações, acesse o caminho acima, clique em Novo F2 e o sistema exibirá a tela abaixo:

| SNGPC - Envio de<br>Novo [F2]<br>Consulta Dados | informações de Movimentacao ×<br>Excluir<br>Envio |           |                      |
|-------------------------------------------------|---------------------------------------------------|-----------|----------------------|
| Empresa 1                                       | FARMACIA TESTE                                    | Pesquisar | Limpar Pesquisa [F4] |
| (Duplo clique para veri                         | ficar)                                            |           |                      |
| Data Inicio                                     | Data Final                                        |           |                      |

**Empresa**: Neste campo defina a empresa padrão utilizada (Caso não trabalhe com multi empresa o campo estará bloqueado)

Período: Digite o período que deseja realizar a movimentação.

Vale ressaltar que as movimentações deverão ser efetuadas em intervalos de 1 (um) a 7 (sete) dias consecutivos de acordo com as normas da *Anvisa*.

Após efetuar os procedimentos acima, clique em *Enviar* e conclua a transmissão do arquivo.